## Steps in review of Award Recommendation via an RFP

- Go to Strategic Sourcing under Detailed Navigation
- Key in the RFP #3xxxxxx from the email that was received from the Agency
- Click "apply"
- RFx Number will appear below. Click RFx # link to go into the Document.

|                                             |                         |              | 20           |                 |                          |              |              |
|---------------------------------------------|-------------------------|--------------|--------------|-----------------|--------------------------|--------------|--------------|
| Announcements Home Procureme                | Controlling Agency      | SRM Adm      | ninistration | Requisitioning  | R.                       |              |              |
| Overview   Service Map                      |                         |              |              |                 |                          |              |              |
|                                             |                         |              |              |                 |                          |              |              |
| Detailed Navigation                         | Active Queries          |              |              |                 |                          |              |              |
| Work Overview                               | RFxs /                  | All (1) Sav  | ed (0) Awai  | ting Approval ( | 0) Published (0) Comp    | leted (0) De | eleted (271) |
| Strategic Sourcing     Contract Management  | Auctions A              | All (0) Save | ed (0) Publi | shed (0) Activ  | e (0) Paused (0) Ende    | d (0) Compl  | leted (0)    |
| Purchasing                                  | Sourcing Templates      | All RFxs (0) | RFP (5) R    | FQ (0) All Au   | tions (0) English Auctio | n (0) Comp   | any Best Bio |
| Business Partner                            | Document Output         | ast 7 days   | (0)          |                 |                          |              |              |
| <ul> <li>Workload Redistribution</li> </ul> |                         |              |              |                 |                          |              |              |
| Services                                    | KEAS - All              |              |              |                 |                          |              |              |
| Advanced Search                             | Hide Quick Criteria Ma  | intenance    | ]            |                 |                          |              |              |
| Create Documents                            | _                       |              |              |                 |                          |              | _            |
| <u>Auction</u> Auction Template             | Num                     | ber: 🔳       | 3000007084   | 4               | То                       |              |              |
| <u>REX</u>                                  | RFx T                   | ype:         |              |                 | ~                        |              |              |
| <u>REX Template</u>                         |                         | Г            |              |                 |                          |              |              |
|                                             |                         |              |              |                 |                          |              |              |
| Purchase Group:                             |                         |              |              |                 |                          |              |              |
| Number of RFx responses: ♦                  |                         |              | То           |                 |                          |              |              |
| Supplier:                                   | -D                      |              |              |                 |                          |              |              |
| Item Product                                |                         | ć            | p            |                 |                          |              |              |
| Apply Close                                 |                         |              |              |                 |                          |              |              |
| Apply Clear                                 |                         |              |              |                 |                          |              |              |
| View: [Standard View] View                  | reate RFx Copy Dis      | play Edit    | Delete       | Publish         | Responses and Awards     | Print Previe | ew Refre     |
| RFx Number RFx Name                         |                         | Туре         | Status       | RFx Categor     | y Purchasing Organizati  | on           | Submission   |
| 3000007084 Records Manage                   | ment and Document Imagi |              | Published    |                 | LaGov Purchasing Or      | anization    | 12/30/9999   |
|                                             |                         |              |              |                 |                          |              |              |

## Next click on the 'Notes and Attachments' tab

| Display RFx: 3000007                        | 7084           |                  |                 |                   |                         |                         |              |              |                   |                         |
|---------------------------------------------|----------------|------------------|-----------------|-------------------|-------------------------|-------------------------|--------------|--------------|-------------------|-------------------------|
| Edit Close Che                              | ck Close Rfx   | Responses a      | nd Awards Cre   | ate Follow-on RF: | x Export Print Preview  | Questions and Answers   | (0) Rela     | ated Links " | ]                 |                         |
| Number 3000007084 Sm                        | art Number Re  | ecords Manager   | ment and Docum  | ent Imaging       | Type Request for Propos | al Status Published     | d Crea       | ted On 01    | 11/2017 13:23:18  | Created By Ms. SHARON S |
| RFX Information Bi                          | idders Iter    | ns Notes         | and Attachments | Weights an        | nd Scores Approval      | Tracking                |              |              |                   |                         |
| RFx Parameters Questions                    | Notes and      | Attachments      | Table Extensio  | n Payment         | Synopsis User-Spec      | fied Status             |              |              |                   |                         |
| Identification                              |                |                  |                 |                   | Event Paran             | eters                   |              |              |                   |                         |
| Name:                                       | Records Man    | agement and Do   | ocumen          |                   |                         |                         | Currency:    | USD          |                   |                         |
| Type:                                       | Request for P  | roposal          |                 |                   |                         | Та                      | irget Value: | 1            | 3,702,270.00 USD  |                         |
| Product Category:                           |                | 1                |                 |                   |                         | Detailed Price In       | nformation:  | Simple Pri   | ce                |                         |
| Publication Type:                           | Public RFx     |                  |                 |                   |                         | Follow-On               | Document:    | Purchase     | Order or Contract |                         |
|                                             |                |                  |                 |                   |                         | Bidder Can Change RFx F | Responses:   |              |                   |                         |
| Organization                                | I - O - Duraha | alan Oranalanti  |                 |                   | Allow Multiple          | RFx Responses for Each  | Company:     | ~            |                   |                         |
| Purchasing Organization:                    | LaGov Purcha   | ising Organizati | ion             |                   |                         | Display Weighting       | to Bidders:  |              |                   |                         |
| Purchasing Group:                           | 856 DEQ BUY    | ER TEAM          |                 | Show Members      |                         | Displa                  | ay Limit As: | Available t  | o Be Bid On       |                         |
| Dates                                       |                |                  |                 |                   |                         |                         |              |              |                   |                         |
| Start Date:                                 | 1              | 00:00:00         |                 |                   | Scenario Av             | ard/Contract            |              |              |                   |                         |
| Submission Deadline: *                      | 12/30/9999     | 15:00:00         | 1               |                   |                         | LA Go                   | v Tnumber.   |              |                   |                         |
| Opening Date: *                             | 02/21/2017     | 15:00:00         |                 |                   |                         | LA Gov Spec             | ial Funding: |              |                   |                         |
| End of Binding Period                       |                | 1                |                 |                   |                         |                         | Fax Bid:     |              |                   |                         |
| Valid From / To:                            |                | -                |                 |                   |                         |                         |              |              |                   |                         |
| Prequalification Questionnaire<br>Required: |                |                  |                 |                   |                         |                         |              |              |                   |                         |
| Fax Number                                  |                |                  |                 |                   |                         |                         |              |              |                   |                         |

You may click on the links to the documents located under the "Description" field that are needed in your review.

| ler Settin | Fil        |            |           |      |             |                                                                                                    |           |         |                                       | ion Versioning Delete Create Profile      | d Attachment Edit Descript |
|------------|------------|------------|-----------|------|-------------|----------------------------------------------------------------------------------------------------|-----------|---------|---------------------------------------|-------------------------------------------|----------------------------|
| 1          | Changed on | Changed by | Size (KB) | Туре | Checked Out | Visible Internally only                                                                                                    | Processor | Version | File Name                             | Description                               | Category                   |
|            | 01/19/2017 | P00018797  | 75        | pdf  |             | 2                                                                                                    |           | 1       | 3000007084.Notification Posting.pdf   | NOTIFICATION                              | Standard Attachment        |
|            | 01/19/2017 | P00018797  | 1944      | pdf  |             | ×                                                                                                    |           | 1       | 3000007084 Records Management RFP.pdf | REQUEST FOR PROPOSALS                     | Standard Attachment        |
|            | 02/06/2017 | P00018797  | 165       | pdf  |             | ¥                                                                                                    |           | 1       | 3000007084.Q&A.pdf                    | BIDDER'S QUESTIONS AND DEQ'S RESPONSE     | Standard Attachment        |
|            | 02/07/2017 | P00018797  | 243       | pdf  |             |                                                                                                    |           | 1       | 3000007084 Revised Q&A.pdf            | Revised Bidder's Questions & DEQ Response | Standard Attachment        |
|            | 03/10/2017 | P00018797  | 452       | pdf  |             | V                                                                                                    |           | 1       | RFP Ranking Summary with Price.pdf    | RFP Ranking Summary with Price            | Standard Attachment        |
|            | 03/10/2017 | P00018797  | 49        | pdf  |             | V                                                                                                    |           | 1       | Unsigned Regret Letter.pdf            | Unsigned Regret Letter                    | Standard Attachment        |
|            | 03/10/2017 | P00018797  | 41        | pdf  |             | 2                                                                                                    |           | 1       | Unsigned Winner Letter.pdf            | UNSIGNED WINNER LETTER                    | Standard Attachment        |
|            | 03/10/2017 | P00018797  | 4544      | pdf  |             | ¥                                                                                                    |           | 1       | Access Sciences Proposal pdf          | WINNING PROPOSAL ACCESS SCIENCES          | Standard Attachment        |
|            | 03/10/2017 | P00018797  | 1944      | pdf  |             | V                                                                                                    |           | 1       | 3000007084 Records Management RFP.pdf | APPROVED RFP                              | Standard Attachment        |
|            | 03/10/2017 | P00018797  | 243       | pdf  |             | Image: A start and a start a start |           | 1       | 3000007084 Revised Q&A.pdf            | QUESTIONS & ANSWERS                       | Standard Attachment        |

Scroll bar to view additional doc.

**•** To add Approval Notes and Attachment to agency:

- You will go to **Purchasing under the Detailed Navigation**
- Under forms and reports Click on Approval Notes and Attachment Update

| Detailed Navigation                             | - |
|-------------------------------------------------|---|
| Work Overview                                   |   |
| <ul> <li>Strategic Sourcing</li> </ul>          |   |
| <ul> <li>Contract Management</li> </ul>         |   |
| Purchasing                                      |   |
| Business Partner                                |   |
| Workload Redistribution                         |   |
| Services                                        |   |
| Advanced Search                                 |   |
| Create Documents                                |   |
| Purchase Order                                  |   |
| Shopping Cart                                   |   |
| Shopping Cart Template                          |   |
| Central Functions                               |   |
| <ul> <li>Records Management</li> </ul>          |   |
| Document Builder                                |   |
| <u>Notify Recipient</u>                         |   |
| • Penonin Sourcing                              |   |
| Forms & Reports                                 |   |
| <ul> <li>AFS Status/Crosswalk Report</li> </ul> |   |
| Approval Notes and Attachments                  |   |
| Update<br>Anomyai Status                        |   |
| Bulk Fuel Report                                |   |
| <ul> <li>Buyer Statistical Report</li> </ul>    |   |

Select RFx from drop down menu, then key in your RFx # and hit "GO".

| Appro    | val Not  | tes and At | tachment Updat | e |
|----------|----------|------------|----------------|---|
| Enter Do | cument I | Number     |                |   |
| RFx      | ~        | Number:    | Go             |   |

This is what it will pull up once "GO" is clicked.

| Approval Notes and Attachment Update                                                                                                    |
|----------------------------------------------------------------------------------------------------|
| Enter Document Number                                                                                                    |
| RFx Vumber: 3000007084 Go                                                                                                    |
| Document Details                                                                                                    |
| Number: 3000007084 Description: Records Management and Document Imaging Status: Published Created By: SHAF                                                                                                    |
| Approval Text                                                                                                    |
| Print Preview                                                                                                    |
| The signed selection memorandum is now attached.<br>(Comments Update and Emailed: SHARON SCHEXNAYDER 04/04/2017 19:10:05 CST)<br>I forgot to mention the contract is written for \$20,000 more than the Schedule of Prices I to<br>cover any work orders issued in accordance with the rates in Schedule of Prices II.<br>(Comments Update and Emailed: SHARON SCHEXNAYDER 03/31/2017 14:23:58 CST)<br>Attached is a copy of the unsigned contract, updated selection memorandum and a copy<br>of the resume listed the required education for the Records/Imaging Tech_Please let me<br>Add comment<br>Apply Apply & E-Mail OSP-PC Perf. Report E-Mail Clear |
|                                                                                                    |
| Add Attachment                                                                                                    |
| File: Browse                                                                                                    |
| Description:                                                                                                    |
| Visible Internally Only:  Add Attachment                                                                                                    |

Add the needed Comments. You will want to select "Apply & Email" so the Agency gets notification of the approval.

| ne intent to award has been approved. Please proceed with the o |        |
|-----------------------------------------------------------------|--------|
|                                                                 | ne con |
|                                                                 |        |
|                                                                 |        |
|                                                                 |        |
|                                                                 |        |

➡ Add Concurrence Award Certificate

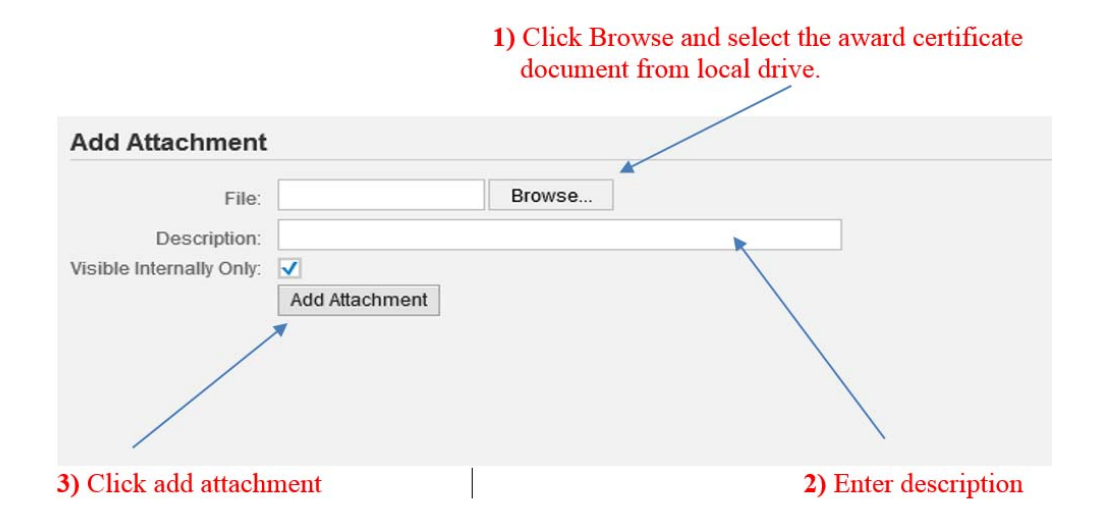

## Example -

| Add Attachment           |                               |
|--------------------------|-------------------------------|
| File:                    | C:\Users\cmccoll\Desk Browse  |
| Description:             | Concurrence Award Certificate |
| Visible Internally Only: | ✓                             |
|                          | Add Attachment                |

You will receive a message at the top that states it was successful.

| Approval N         | otes an     | d Attachment Update |
|--------------------|-------------|---------------------|
| X Attachment has b | een added s | uccessfully         |
| Enter Documen      | t Number    |                     |
| RFx v              | Number:     | 3000007084 Go       |

If you need to verify that it was you can click the RFx number at the top which will take you directly into the RFx.

| RFx | ~ | Number | 3000007084 Go |
|-----|---|--------|---------------|
|     |   |        |               |